# 「バスもり!」アプリ上での購入について【割引バスチケット】

アプリでご購入いただける割引バスチケットは次のとおりです。
 ①「サンデン1dayパス」
 ②長門市内1日フリーパス」

- ●利用日の1ヶ月前から購入手続きができます(8/10に9/10利用分まで購入可)。 当日分の購入も可能です。
- ●1つの端末で複数人分(大人・小人にかかわらず)購入・使用が出来ます。 但し、1回で購入できるのは合計8名様分までです。
- ●支払方法は2023年10月現在、クレジットカード決済もしくは「支払秘書」アプリです。 対応するクレジットカードブランドはVISA、JCB、Mastercard、AMEX、DINERSです。 支払秘書は提携銀行口座・ネットバンキング・ATM・コンビニでの入金(チャージ) が可能です(入金方法により手数料が必要な場合があります)。
- ●アプリで購入した乗車券は、払戻し手続きが可能です。
- ●払戻しは利用日前日の23時59分までに、アプリ上で行なう必要があります。 窓口に来られた場合・当日分を購入した場合には払戻し手続きができません。
- ●払戻手数料は無料です。
   使用したクレジットカードによる払戻処理が行われますので、
   窓口での金銭授受などは発生しません。
   (返金処理日は決済したクレジットカード会社により異なります)
- ●アプリで購入した乗車券の領収書は、お申込みのメールアドレスに送付されます。

# 「バスもり!」アプリ上での購入までの流れ

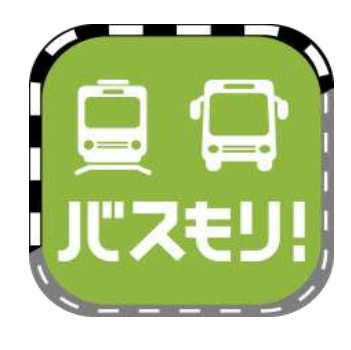

1、ios(iPhone)はApp storeから、Androidは Google Playからインストールしたバスもりを起動します。

検索キーワードは「バスもり」です。 ダウンロードはこちらから➡

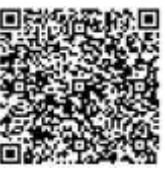

| 「バスもり!」利用規約<br>「バスもり!」利用規約<br>体式会社(以下「当社」といいま<br>す。)が管理・道営するアプリケ<br>ーション(以下「本アプリ」とい<br>います。)を通じ、スマートフォ<br>ン様本(以下「通信損末」といい<br>ます。)に対して提供される経路<br>検索、その地のサービスにより、<br>バス重重券の予約・購入(承重券<br>の先行)・変更・払取等(以下さ<br>れたち「本サービス、といいま | マカウント登録       先(空角カナ)       名(空角カナ)       TEL(-なし半角数字)       ログイン(D)       メンハ(12度以上)       年額       大人、12度以上)       単数せずに使用する |
|----------------------------------------------------------------------------------------------------|----------------------------------------------------------------------------------------------------|
| 同意する(アカウントをお持ちでない方)<br>問意しない                                                                                                    |                                                                                                    |
|                                                                                                    |                                                                                                    |

2、(初回起動時のみ) 利用規約が表示されます。

3、アカウント登録は任意です。 登録することで、予約申込時の 個人情報入力が省略できる、 携帯電話の破損や機種変更時に 予約情報を引き継げるなど、 便利に利用できるようになります。

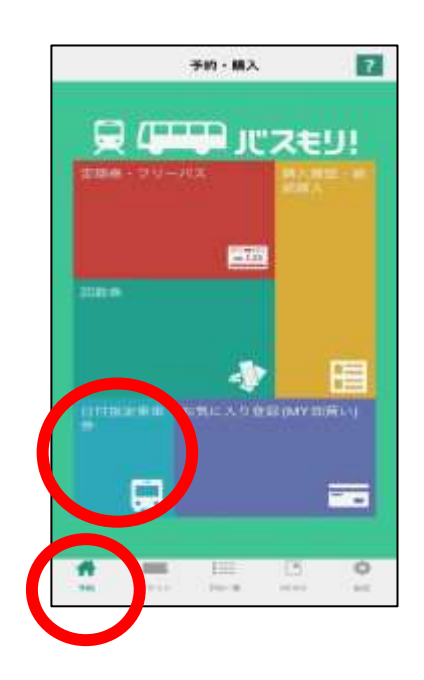

 4、予約(ホーム)画面を表示します。
 乗車券の購入は「日付指定乗車券」を 押します。

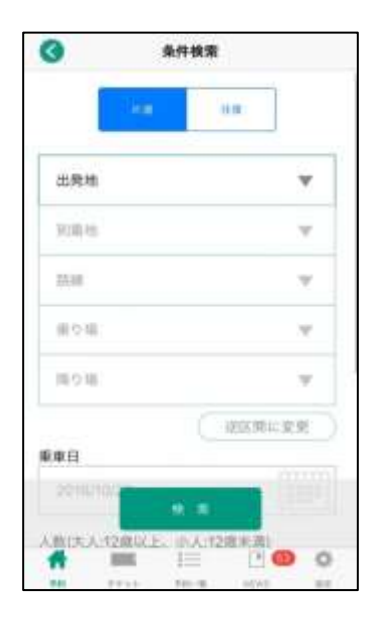

5、条件検索画面に変わります。

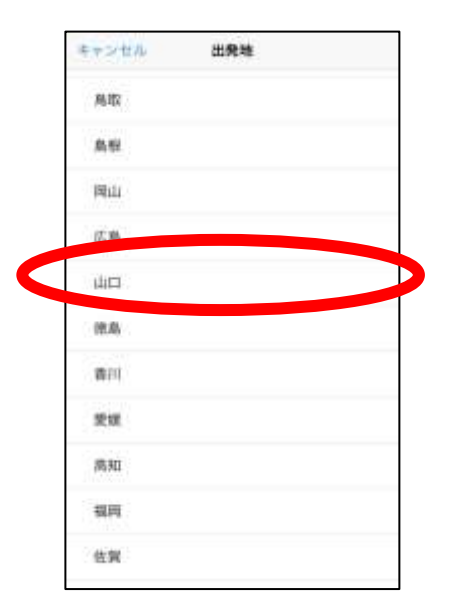

# キャンセル 路際 しものせき観光 ー日フリー東車券 【土日祝での利用限定】休日おでかけ1day パス 県門市内ー日フリーパス サンデン1day パス

### 6、出発地・到着地を押して、「山口」を選択します。

7、路線を押して、購入したい券種を選択します。

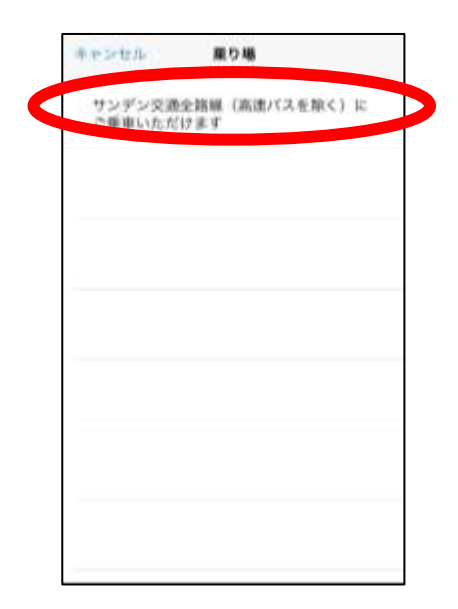

条件模索 降り場:土日祝日を問わず、指定のご平 逆区側に変更 新車日 man D 2022/01/17 (大人:12歳以上:小人:12歳末 大人 原性 0人 大人 女性 0人 ÷ 小人 男性 0人 w 小人 女性 0人 177 1 6 4 100

8、乗り場・降り場を選択します。

9、乗車日を選択します。 購入できるのは当日~1ヶ月後までの乗車券です。

10、ご利用になる人数を選択します。

### ※ご注意※

1回で購入できるのは合計8名様分までです。

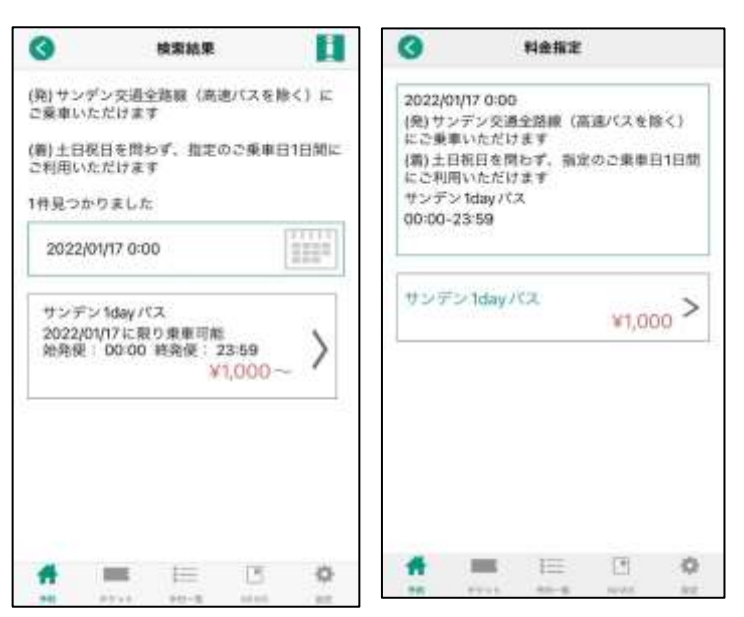

11、乗車券の内容が表示されます。

## ※ご注意※

ご利用日をご確認ください。 特にご利用日の限定が ある券種はご注意ください。

|         | 111510 | 情報入力の | 690               |    |
|---------|--------|-------|-------------------|----|
| 胜(全角7   | 77)    |       | CALCULAR CONTRACT |    |
| 名(全角)   | 57)    | 1     |                   |    |
| TEL(«Sz | し半角数字  |       |                   | -1 |
| E-mail  |        | 1     |                   |    |
|         |        | L.,   |                   |    |
|         |        |       |                   |    |
|         |        |       |                   |    |
|         |        |       |                   |    |
|         |        |       |                   |    |
|         |        |       |                   |    |
|         |        |       |                   |    |
|         |        |       |                   |    |
|         |        |       |                   |    |
|         |        | -== H |                   |    |
|         |        | .∋:n. |                   |    |
|         |        | ⇒ n   |                   | 0  |

| サンデン様                                                                                                  |
|----------------------------------------------------------------------------------------------------|
| に利用的ないたうたられます。                                                                                         |
| 単重要のご予約が戻了取しました。<br>支払期間は2022年401月17日23時50分派となっておりま<br>すので開時内の対支払いをお願いします。<br>◆既に支払済みの次にも近代される場合があります。 |
| 【ご予約内容】<br>38県「サンデン1day/(ス                                                                             |
| 東東記録:サンデン交通会論録(高速バスを示く) にご用<br>用したがいため、こののなかかの、のかったのからの、                                               |
| BLOHRUSS - THREENOY, MASCHARDS                                                                         |
| 利用条件:2022/01/17に取り集車可能<br>運行会社:サンデン交通株式会社                                                              |
| 積入全面:¥3,000<br>決済曲号:                                                                                   |
| #年メールは品信専用です。彼信いただいてもお喜えがで<br>さませんので、ご了承ください。                                                          |
| [25年高廿先]                                                                                               |
| ウェルネット運用センター<br>E-Mail:                                                                                |

12、お客様情報を入力します。

13、「予約」ボタンを押します。

(このボタンを押すことで予約が完了します)

14、【バスもりアプリの画面ではありません】 ご登録のメールアドレスに予約完了メールが 届きます。

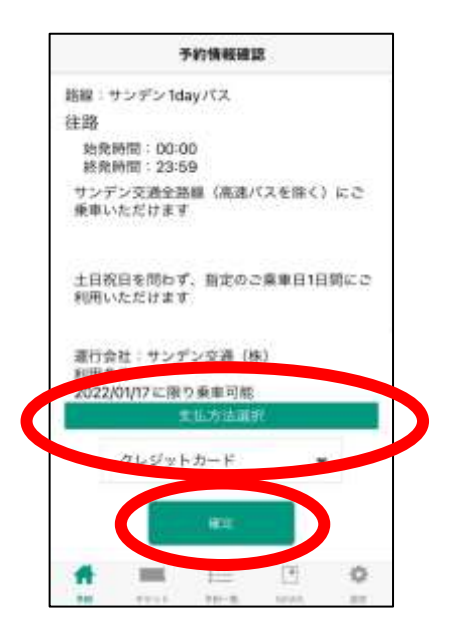

15、アプリで乗車券の支払手続きを行ないます。 購入内容に間違いがないかご確認の上、 支払方法をご選択いただき、 「確定」を押します。

### ※ご注意※

支払期限が設定されております。 期限を過ぎると自動キャンセルとなりますので、 ご注意ください。

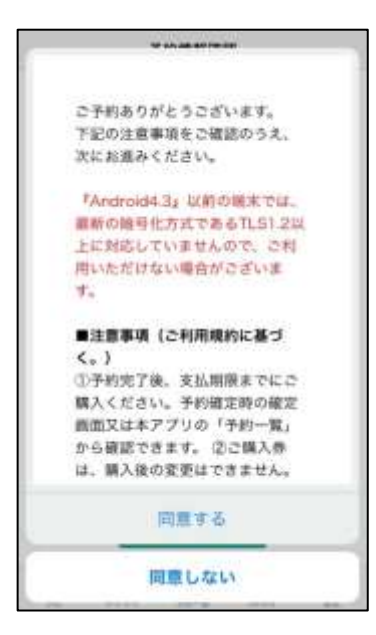

| Ø                                                              | 決酒方法                                   |                                     |
|----------------------------------------------------------------|----------------------------------------|-------------------------------------|
|                                                                | クレジットカー                                | - 所                                 |
| π1. S = 1.0                                                    | モンジンにお話いたは                             |                                     |
| $1\stackrel{\mathrm{H}}{\to}\stackrel{\mathrm{H}}{_{RN}}$      | いたび しアンジットカー・<br>Livy ガタンキティアし         | COMMEANS.                           |
| 10+3<br>3103<br>2 \<br>\<br>\<br>10+3<br>2 \<br>\<br>10-1<br>2 | ************************************** | 0-14.0800<br>14.000004<br>011000058 |
| 3 1000                                                         |                                        | . AMERICA                           |
| 1 = 10 A = 10 - 10 - 10 - 10 - 10 - 10 - 10 - 10               | 1.5 = 1.4 − 1°/2#1                     |                                     |
|                                                                | VISA                                   |                                     |
| 3929.27                                                        | E III                                  |                                     |
|                                                                |                                        | 1100                                |

16、注意事項が表示されます。 なお、ご案内には払戻し時にかかる事務手数料が 記載されておりますが、払戻手数料は不要です。

17、(クレジットカード決済の場合) お支払を行なうクレジットカードの情報を入力 します。 入力後、「お支払い」ボタンを一度だけ押して ください。

| (3) 決清方法                 | サンデン様<br>ご利用ありがとうございます。                                                                                                    | 8 |
|--------------------------|----------------------------------------------------------------------------------------------------|---|
| グレジットカード                 | ご予約いただいた最単勝の約支払が売了放しました。<br>装単券をご確認ください。                                                                                                    |   |
| [[MANK[Footnes.et]<br>[] | アプリ内で乗車券が東定されるには決済後担分程度時間が<br>かかる現色があります。ご了承ください。<br>【お支払内容】<br>頭線:サンデンン対加yバス<br>乗車回覧 サンデン交通金頂線(原連バスを除く)にご<br>発車いただけます・土田祝日を切わず、東定のご是車目1<br>日間にご利用いただけます<br>相用条件、2022/01/7に回り乗車可能<br>適行会社、マンデン交通株式会社<br>購入金額:¥3,000<br>決済動号」 | ç |
| <b>*</b> = 10 0 0        | <ul> <li>山原期間:2022年1月16日23時595)</li> <li>ホメールは送信専用です。返信いただいてもお添えができませんので、ご了承ください。</li> <li>まごのメールではご愛卑いただけません。必ずチケットを表示して、ご使用ください。</li> <li>[お問告せ先]</li> <li>ウェルネット通用センター</li> <li>E-Mail:</li> <li>電話番号:</li> </ul>         |   |

8、(左の画像) 決済(支払)完了画面が出ます。 これで購入手続きは完了です。

9、【右の画像はバスもりアプリの 画面ではありません】 ご登録のメールアドレスに 支払完了メールが届きます。

# 「バスもり!」アプリで購入した乗車券のご利用方法 ーサンデン1dayパスー

# ~ご利用の前に~

●ご利用いただけるのはサンデン交通が運行するバスに限ります。
 (但し、高速バス・下関−福岡線は除きます。)
 他社運行バスは対象外となりますので、ご注意願います。

●端末の故障や通信状況等により乗車券券面が表示・確認できない場合はご利用いただけません。その際はご乗車区間の通常運賃をお支払い頂きます。

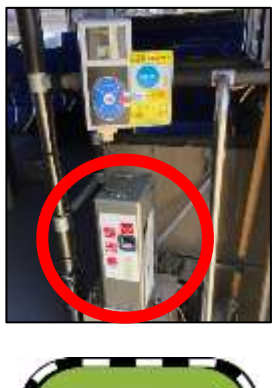

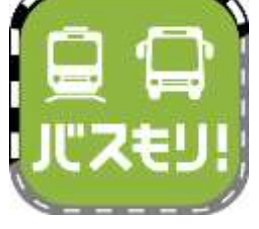

|           | 予約・個入   | 12      |
|-----------|---------|---------|
|           | יית מוד | z€IJ!   |
| 11月月 - アリ | - (B)   |         |
|           | 1.11    |         |
|           | _       |         |
|           |         |         |
|           | AMEADED | (MYERS) |
|           |         |         |
|           |         |         |
| -         | 1<br>   | C 0     |
|           |         |         |

|    | 購入履證一覧                                     |
|----|--------------------------------------------|
|    |                                            |
| 片道 | 2022/01/17<br>サンデン交通… <sub>〜</sub> 土日祝日を開… |
|    | 1711 KK                                    |
| 片道 | 2022/01/17<br>サンデン交通ー 〜 土日祝日を問ー            |
|    | 1.7.9.1.8.2                                |
| 片道 | 2022/01/17                                 |
|    | クジアジン通… ~ 1日祝日を同…                          |
| #  |                                            |

- サンデン交通は運賃後払いです。
   ご乗車の際には、乗車口そばにある発券機にて
   整理券をお取りください。
- 2、(お降りになる前に) 「バスもり!」アプリを起動して、「チケット」を 押します。

3、ご予約いただいた乗車券が複数ある場合は、 ご利用になる券を選択して、「チケット表示」を 押してください。

ご予約が1つの場合、この画面は表示されません。

4、乗車券が表示されます。

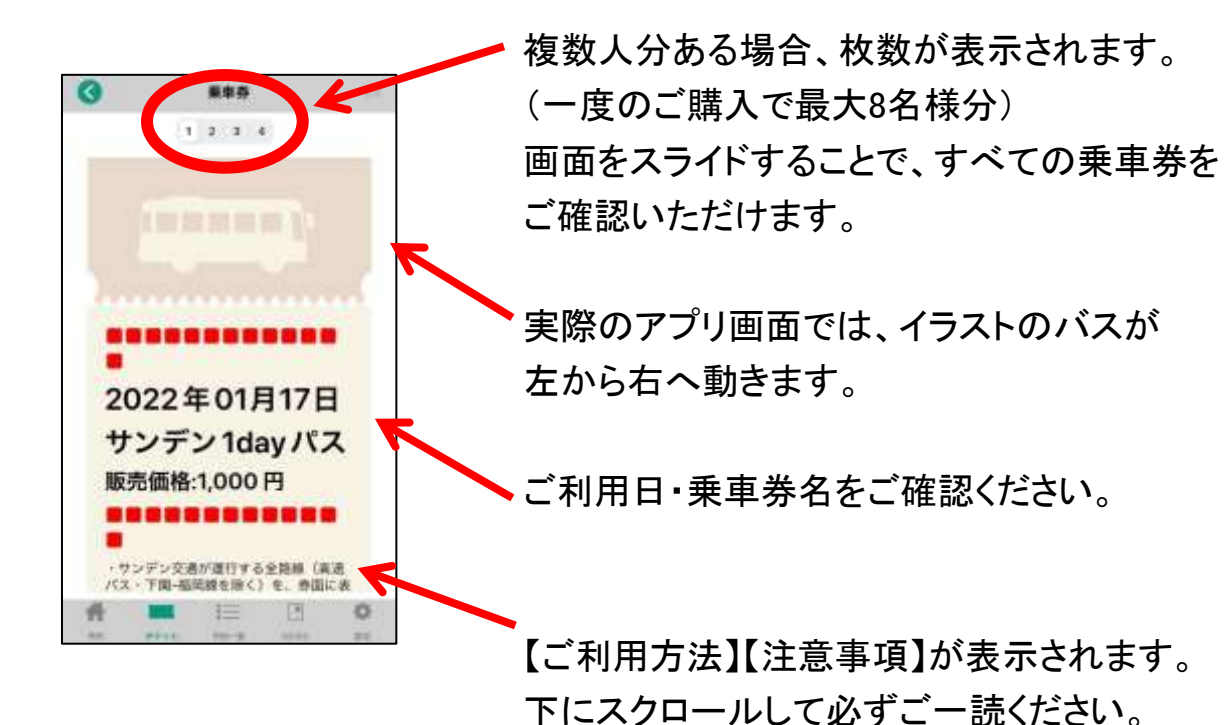

 ・
 ・
 ・
 ・
 ・
 ・
 ・
 ・
 ・
 ・
 ・
 ・
 ・
 ・
 ・
 ・
 ・
 ・
 ・
 ・
 ・
 ・
 ・
 ・
 ・
 ・
 ・
 ・
 ・
 ・
 ・
 ・
 ・
 ・
 ・
 ・
 ・
 ・
 ・
 ・
 ・
 ・
 ・
 ・
 ・
 ・
 ・
 ・
 ・
 ・
 ・
 ・
 ・
 ・
 ・
 ・
 ・
 ・
 ・
 ・
 ・
 ・
 ・
 ・
 ・
 ・
 ・
 ・
 ・
 ・
 ・
 ・
 ・
 ・
 ・
 ・
 ・
 ・
 ・
 ・
 ・
 ・
 ・
 ・
 ・
 ・
 ・
 ・
 ・
 ・
 ・
 ・
 ・
 ・
 ・
 ・
 ・
 ・
 ・
 ・
 ・
 ・
 ・
 ・
 ・
 ・
 ・
 ・
 ・
 ・
 ・
 ・
 ・
 ・
 ・
 ・
 ・
 ・
 ・

5、降車時に乗車券の画面と整理券を一緒に 乗務員へお見せください。 1端末で複数名のご利用の際は、画面をスライド させて人数分をお見せください。

### ※ご注意※

静止画(スクリーンショット・画像)ではご利用 いただけません。

必ず起動しているアプリ画面をお見せください。

また、券面確認のために乗務員がお客様へ アプリの操作をお願いする場合があります。

# 「バスもり!」アプリで購入した乗車券のご利用方法 - 長門市内1日フリーパス-

# ~ご利用の前に~

●この乗車券は乗降可能な区間が定められておりますので、お乗り間違いの ないようご注意ください。 ご利用可能なエリアはサンデン交通ホームページからご確認いただけます。

http://www.sandenkotsu.co.jp/bus/service/discount\_ticket/

●ご利用いただけるのはサンデン交通が運行するバスに限ります。 他社運行バスは対象外となりますので、ご注意願います。

●端末の故障や通信状況等により乗車券券面が表示・確認できない場合はご利用いただけません。その際はご乗車区間の通常運賃をお支払い頂きます。

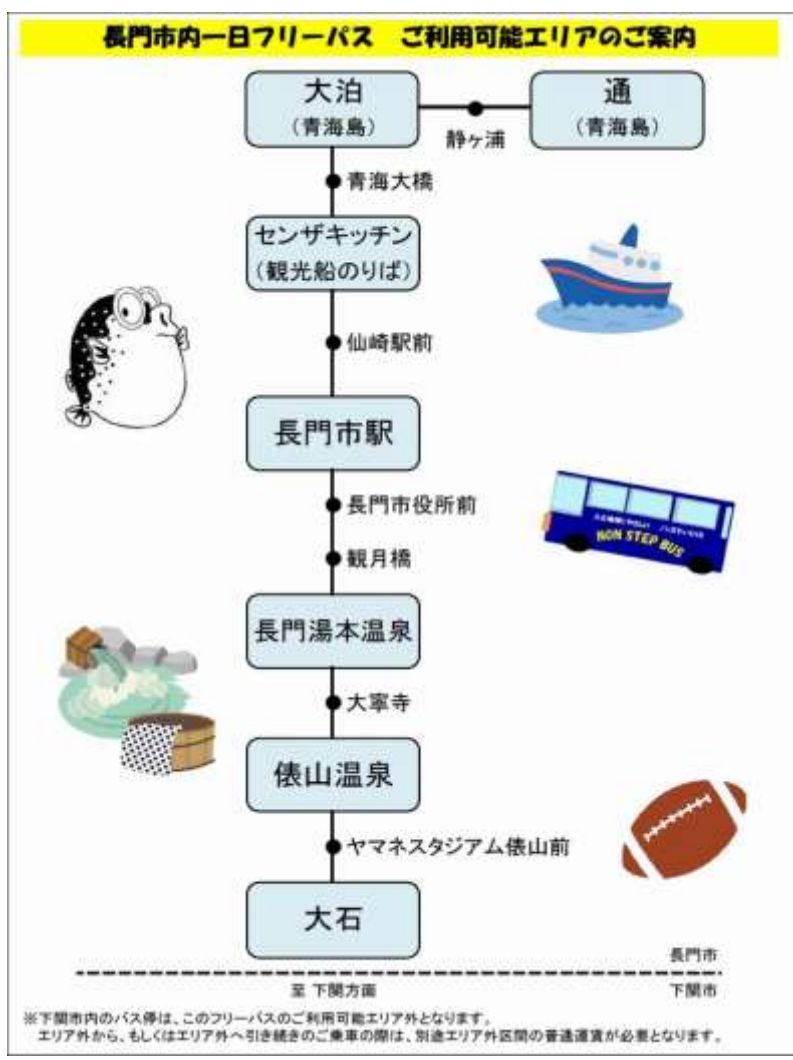

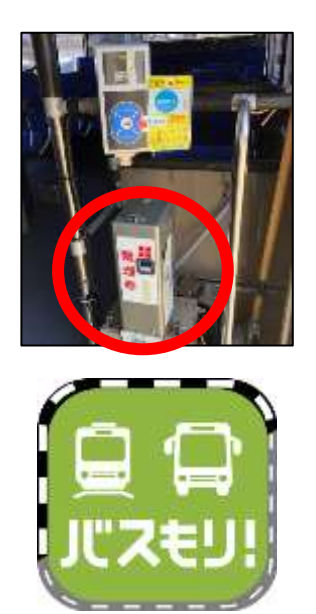

|      | 購入還是一覧                                    |
|------|-------------------------------------------|
|      |                                           |
| 片道   | 2022/01/17<br>教門市市部か」 長門市北端が              |
| 片道   | 2022/01/17<br>サンデン交通… ~ 土日祝日を閉…           |
| 片道   | ★エット素面<br>2022/01/17<br>サンデン交通・ ~ 土日祝日を想一 |
| 4: 2 |                                           |

- サンデン交通は運賃後払いです。
   ご乗車の際には、乗車口そばにある発券機にて
   整理券をお取りください。
- 2、(お降りになる前に) 「バスもり!」アプリを起動して、「チケット」を 押します。

- 3、ご予約いただいた乗車券が複数ある場合は、 ご利用になる券を選択して、「チケット表示」を 押してください。
  - ご予約が1つの場合、この画面は表示されません。

4、乗車券が表示されます。

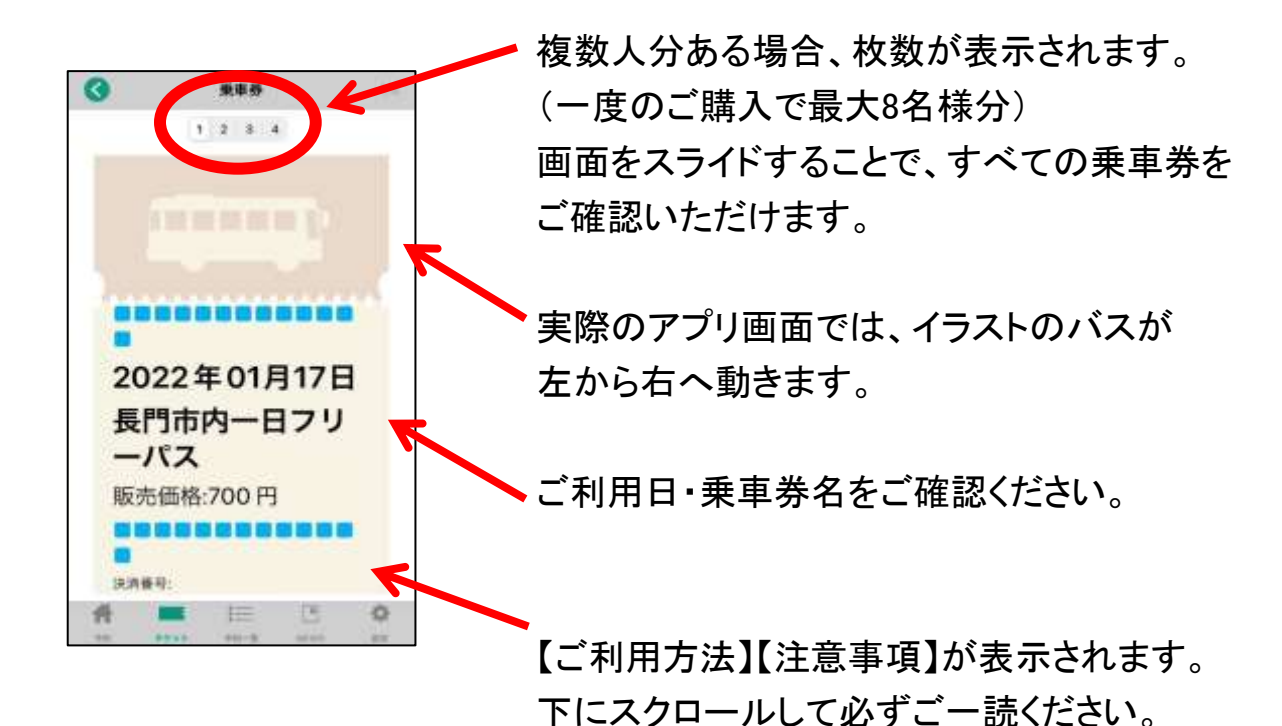

 ・
 ・

 ・
 ・

 2022年01月17日

 長門市内ー日フリ

 左右にスライドして人数分表示

5、降車時に乗車券の画面と整理券を一緒に 乗務員へお見せください。 1端末で複数名のご利用の際は、画面をスライド させて人数分をお見せください。

### ※ご注意※

静止画(スクリーンショット・画像)ではご利用 いただけません。

必ず起動しているアプリ画面をお見せください。

また、券面確認のために乗務員がお客様へ アプリの操作をお願いする場合があります。